# **Order Tool Bosch IAM** Anleitung

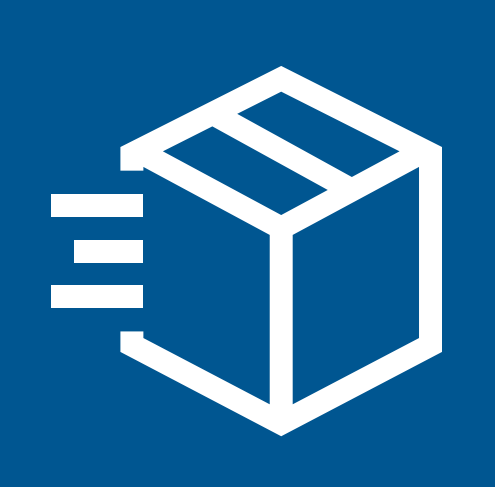

## 1. Registrierung

| 1 1 |                                                                |                                                                                                    |
|-----|----------------------------------------------------------------|----------------------------------------------------------------------------------------------------|
| 1.1 | Registrieren                                                   | BOSCH                                                                                                    |
|     | Harzlich Willkommon hoi                                        | Anmelden                                                                                                    |
|     | Bosch IAM! Zur Verwendung                                      | Registrieren       Registrieren Sie sich für Ihr Konto und starten Sie die Verwaltung Ihrer 3D-Druckprojekte |
|     | des Order Tools ist zu Beginn<br>eine einmalige Registrierung  | QUICK LINKSE-MailAGBC                                                                                        |
|     | notwendig.                                                     | Ich habe die Geschäftsbedingungen gelesen und akzeptiere sie                                                 |
|     |                                                                | Ich bin kein Roboter.                                                                                        |
|     |                                                                | ANMELDEN                                                                                                    |
|     |                                                                | Haben Sie bereits ein Konto?                                                                                 |
|     |                                                                |                                                                                                    |
|     |                                                                |                                                                                                    |
|     |                                                                |                                                                                                    |
|     |                                                                |                                                                                                    |
|     |                                                                |                                                                                                    |
| 1.2 | Email & Geschäftsbe-                                           | Anmelden                                                                                                    |
|     | dingungen                                                      | Registrieren Sie sich für Ihr Konto und starten Sie die Verwaltung Ihrer 3D-Druckprojekte                    |
|     |                                                                | online.                                                                                                    |
|     |                                                                | F-Mail max.mustermann@musterfirma.com                                                                        |
|     | Enailadresse an, lesen und ak-                                 |                                                                                                    |
|     | zeptieren Sie die Geschäftsbe-<br>dingungen und bestätigen Sie | Ich habe die Geschäftsbedingungen gelesen und akzeptiere sie                                                 |
|     | die reCAPTCHA-Verifizierung,                                   |                                                                                                    |
|     | tigen.                                                         | Ich bin kein Roboter.                                                                                        |
|     |                                                                | reCAPTCHA<br>Datenschutzerklärung - Nutzungsbedingungen                                                      |
|     |                                                                | ANMELDEN                                                                                                    |
|     |                                                                | Haben Sie bereits ein Konto?                                                                                 |
|     | Zur Deetätigung Ibrer Meil                                     |                                                                                                    |
|     | adresse, erhalten Sie eine Be-                                 | Bestätigung der Registrierung                                                                                |
|     | stätigungs-Email. Klicken Sie<br>bitte auf den dort angegebe-  | Sie haben eine Bestätigungs-E-Mail erhalten.                                                                 |
|     | nen Link, um mit der Anmel-<br>dung fortzufahren               |                                                                                                    |
|     |                                                                |                                                                                                    |
|     |                                                                |                                                                                                    |
| 1.3 | Account                                                        |                                                                                                    |
| 1.0 | Informationen                                                  | Account-informationen                                                                                        |
|     |                                                                | Vorname Max                                                                                                  |
|     | Tragen Sie Ihre Daten ein und                                  | Nachname Mustermann                                                                                          |
|     | vergeben Sie ein Passwort. Be-<br>stätigen Sie mit "Weiter".   | Passwort                                                                                                    |
|     |                                                                | Passwort (pochmal)                                                                                           |
|     |                                                                |                                                                                                    |
|     |                                                                | WEITER<br>راس                                                                                                |
|     | Die mit einem Stern markier-                                   | Noue Adresse bizzufügen                                                                                      |
|     | ten Felder sind Pflichtfelder.                                 | Titel                                                                                                    |
|     | Fügen Sie Ihre Daten ein und bestätigen Sie mit "Erstellen".   | Vorname * Max                                                                                                |
|     | ű ű                                                            | Nachname * Mustermann Unternehmen Name                                                                       |
|     |                                                                | USt-IdNr.                                                                                                    |
|     |                                                                | Abteilung Erste Adresszeile * Musterstraße 1                                                                 |
|     |                                                                | Zweite Adresszeile                                                                                           |
|     |                                                                | Postleitzahl * 11111                                                                                         |
|     |                                                                | Stadt * Musterstadt                                                                                          |
|     |                                                                | Land * Germany ·                                                                                             |
|     |                                                                | Falls wir Sie wegen Ihrer Bestellung anrufen müssen                                                          |
|     |                                                                | ERSTELLEN                                                                                                    |
|     |                                                                |                                                                                                    |
|     |                                                                |                                                                                                    |
| 1.4 | Vielen Dank für Ihre                                           | Violan Danki                                                                                                 |
|     |                                                                | VIEIELI DALIK!                                                                                               |

Unser Team hat Ihre Informationen erhalten und widmet sich nun den Schritten Ihren Account anzulegen. Sie

Sie haben ein anderes Konto?

Unterstütze Formate 🕜

### 2. Bestellen

#### 2.1 Dateien hochladen

Um eine Bestellung zu tätigen, laden Sie bitte zunächst Ihre CAD-Daten hoch. BOSCH =

☆ Startseite

🛃 Anfragen

Angebote

⑦ Hilfe

🛃 Bestellungen

💿 mm 🔵 inch

Dies kann auch durch einfaches Drag & Drop geschehen.

#### 2.2 Material auswählen

Wählen Sie nun bitte Ihr Wunschmaterial für jede Position aus.

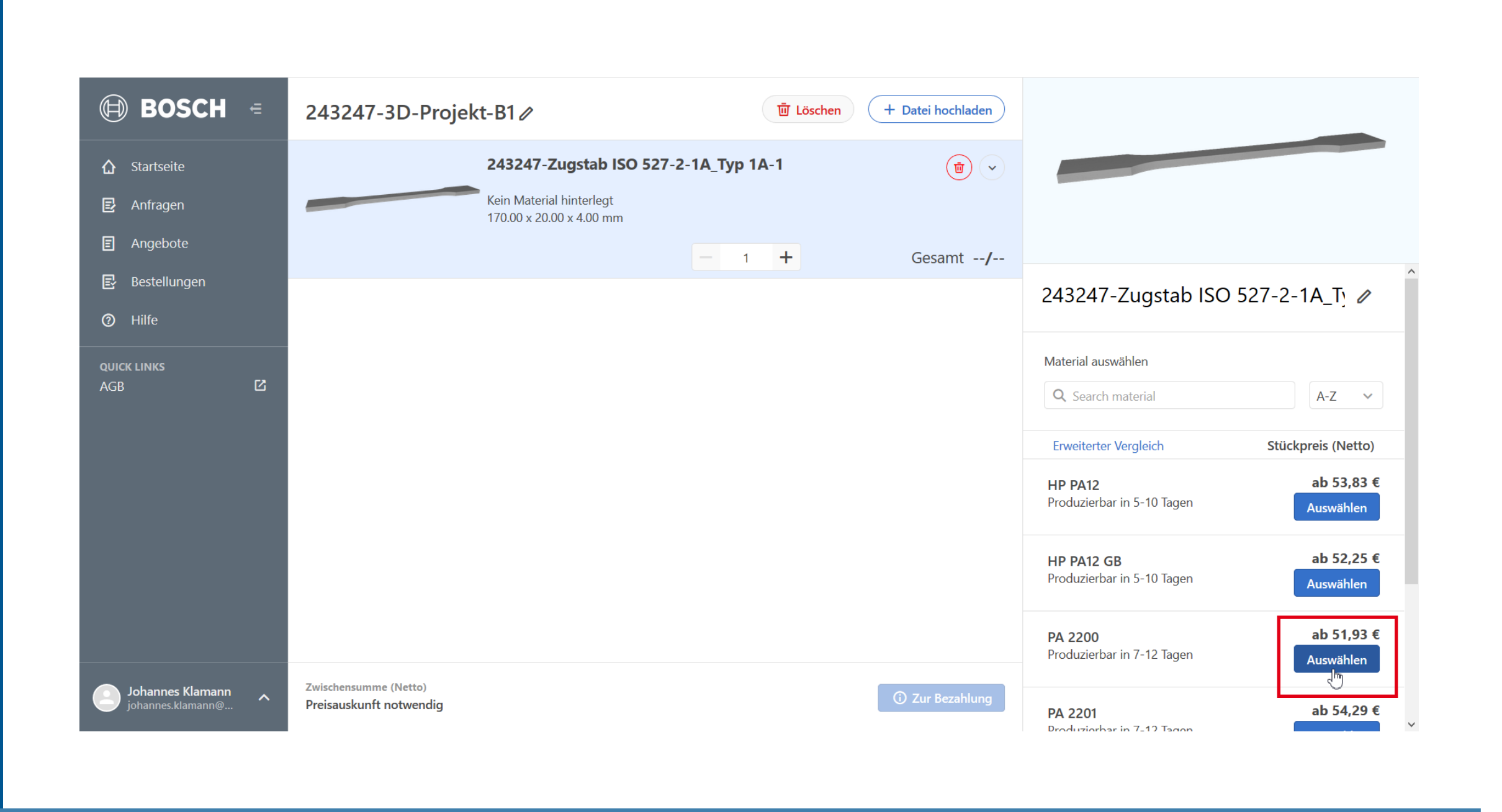

 $\widehat{}$ 

3D-Datei hierher ziehen, um sie hochzuladen.

Datei hochladen

#### 2.3 Nacharbeit

Im nächsten Schritt können Sie optionale Nacharbeiten hinzufügen (Mehrfachauswahl möglich).

Weitere Nacharbeiten sind auf Anfrage möglich.

| <ul> <li>BOSCH =</li> <li>243247-3D-Projekt-B1 (bocken + Datei hochladen</li> <li>Startseite</li> <li>Anfragen</li> <li>Angebote</li> <li>Bestellungen</li> <li>Hilfe</li> </ul>                                                                                                    |                      |
|----------------------------------------------------------------------------------------------------|----------------------|
| Startseite   Anfragen   Angebote   Bestellungen   Image: Comparison of the field start of the field start of the field s                                                                                  |                      |
| Bestellungen  Alife  Alife Alife Alife |                      |
|                                                                                                    | _Ty //               |
| QUICK LINKS         AGB             Material auswählen             Nachbearbeitung                                                                                                    |                      |
| Ohne Nachbearbeitung 51,93                                                                                                    | 51,93 €              |
| Verfügbare Nachbearbeitungen       Einfärben       + 2,21 (       Gewindeeinsätze       + 6,00 (                                                                                                    | + 2,21 €<br>+ 6,00 € |
| Gleitschleifen + 2,21 (                                                                                                    | + 2,21 €             |
| Johannes Klamann       Zwischensumme (Netto)         Preisauskunft notwendig       ① Zur Bezahlung                                                                                                    | + 2,21 €             |

#### 2.4 Speichern

Bestätigen Sie die Auswahl durch Speichern.

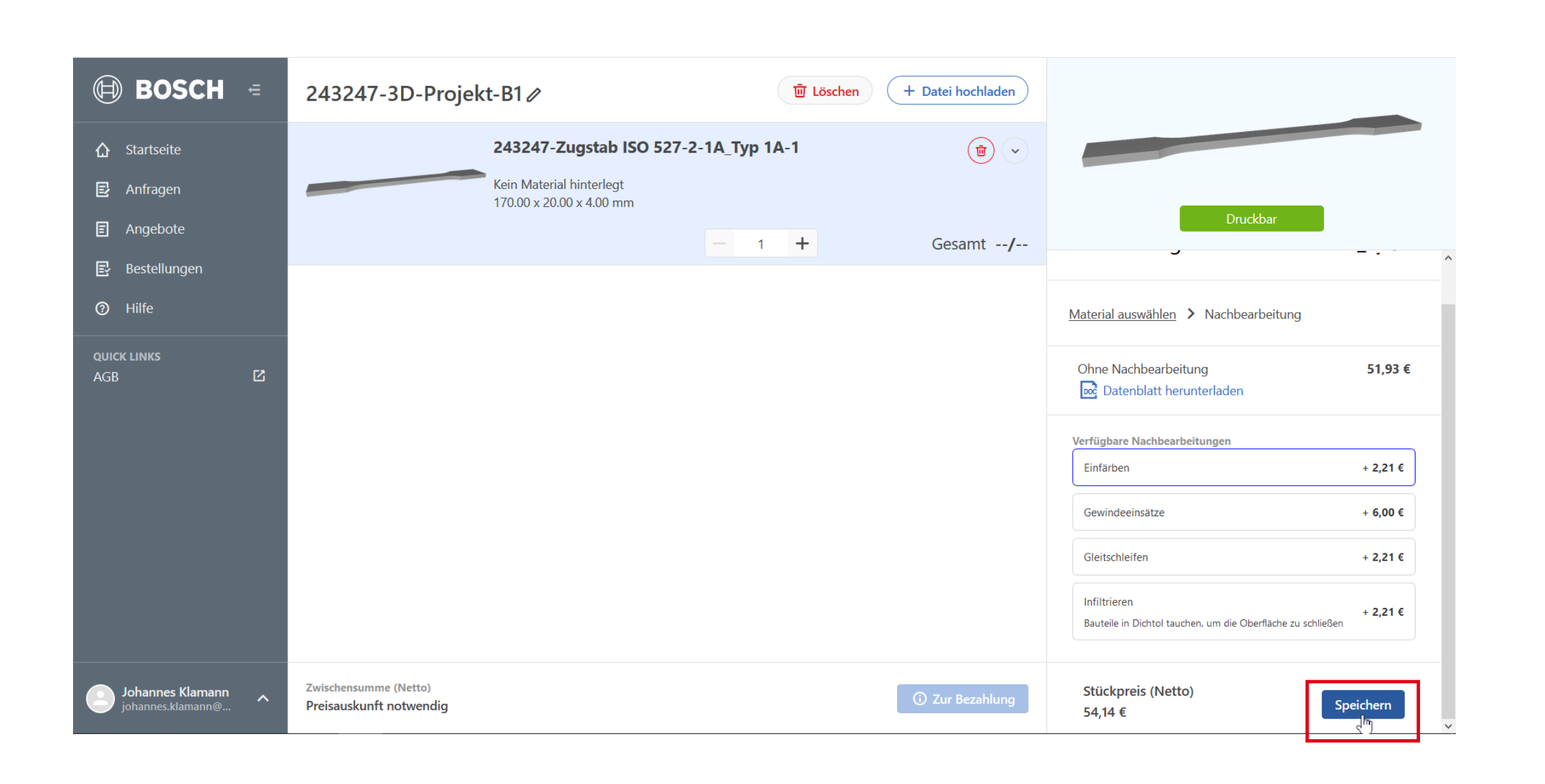

#### 2.5 Optional – Anhänge

Um Ihre technischen Daten bei Bedarf zu ergänzen, können Sie optional weitere Dokumente hochladen.

(z.B technische Zeichnungen)

| 🗐 BOSCH 🖻            | 243247-3D-Projekt-B1∥               | Löschen         + Datei hochladen |                                                           |                                |
|----------------------|-------------------------------------|-----------------------------------|-----------------------------------------------------------|--------------------------------|
| ☆ Startseite         | 243247-Zugstab ISO 527-2-1A_Typ 1   | A-1 👜 🗸                           |                                                           |                                |
| 🛃 Anfragen           | PA 2200<br>170.00 x 20.00 x 4.00 mm |                                   |                                                           |                                |
| E Angebote           | - Einfärben                         |                                   |                                                           |                                |
| 🛃 Bestellungen       | Stückpreis <b>54,14 €</b> 1         | + Gesamt <b>54,14 €</b>           |                                                           |                                |
| ⑦ Hilfe              |                                     |                                   | Druck                                                     | bar                            |
| QUICK LINKS<br>AGB 🗹 |                                     |                                   | 243247-Zugstab ISO                                        | 527-2-1A_Ty 🥒                  |
|                      |                                     |                                   | Druckeinstellungen<br>Material und Nachbearbeitung kor    | ifigurieren                    |
|                      |                                     |                                   | Material<br>PA 2200                                       | Nachbearbeitungen<br>Einfärben |
|                      |                                     |                                   | Anhänge<br>Keine Anhänge vorhanden.<br>Upload Attachments |                                |
| Johannes Klamann 🔥   | Zwischensumme (Netto)<br>54,14 €    | Service kontaktieren Weiter ^     | ······                                                    |                                |

#### 2.6 Optional – Service

Sollten an dieser Stelle Hinweise oder Rückfragen bestehen, können Sie uns eine Nachricht hinterlassen unter "Service kontaktieren".

| 🗐 BOSCH 📼                                                         | 243247-3D-Projekt-B1 🖉                             | تَّ Löschen          | + Datei hochladen     |                                                       |                                |
|-------------------------------------------------------------------|----------------------------------------------------|----------------------|-----------------------|-------------------------------------------------------|--------------------------------|
| <ul><li>Cartseite</li><li>E Anfragen</li><li>E Angebote</li></ul> | PA 2200<br>170.00 x 20.00 x 4.00 mm<br>- Einfärben | 5О 527-2-1А_Тур 1А-1 |                       |                                                       |                                |
| E Bestellungen                                                    | Stückpreis <b>54,14</b>                            | € <u> </u>           | Gesamt <b>54,14 €</b> | _                                                     | Dauskhar                       |
| ⑦ Hilfe                                                           |                                                    |                      |                       | _                                                     | DIUCKDAI                       |
| QUICK LINKS<br>AGB                                                |                                                    |                      |                       | 243247-Zugstal                                        | b ISO 527-2-1A_T               |
|                                                                   |                                                    |                      |                       | <b>Druckeinstellungen</b><br>Material und Nachbearbei | tung konfigurieren             |
|                                                                   |                                                    |                      |                       | Material<br>PA 2200                                   | Nachbearbeitungen<br>Einfärben |
|                                                                   |                                                    |                      |                       | Anhänge                                               |                                |
|                                                                   |                                                    |                      |                       | Keine Anhänge vorhander<br>Upload Attachments         | 1.                             |
| Johannes Klamann 🔊 🔨                                              | Zwischensumme (Netto)<br>54,14 €                   | Service konta        | aktieren Weiter ^     |                                                       |                                |

#### 2.7 Weiter & Bestellen

Um die Bestellung zu tätigen, wählen Sie bitte "Bestellen" unter der Auswahl "Weiter" aus.

Alternativ können Sie Ihr Angebot speichern und zu einem späteren Zeitpunkt erneut darauf zugreifen.

| BOSCH =                                                                  | 243247-3D-Projekt-B1 🖉                       | <b>迊</b> Lösch | en + Datei hochladen                  |                                                           |                                |
|--------------------------------------------------------------------------|----------------------------------------------|----------------|---------------------------------------|-----------------------------------------------------------|--------------------------------|
| <ul> <li>分 Startseite</li> <li>☑ Anfragen</li> <li>☑ Angebote</li> </ul> | PA 2200<br>170.00 × 20.00 × 4<br>- Einfärben | .00 mm         |                                       |                                                           |                                |
| E Bestellungen                                                           | Stückpreis                                   | <b>4,14 €</b>  | Gesamt <b>54,14 €</b>                 | Der                                                       | aldhar                         |
| ⑦ Hilfe                                                                  |                                              |                |                                       |                                                           | CKDar                          |
| QUICK LINKS<br>AGB                                                       |                                              |                |                                       | 243247-Zugstab IS                                         | O 527-2-1A_T                   |
|                                                                          |                                              |                |                                       | Druckeinstellungen<br>Material und Nachbearbeitung        | configurieren                  |
|                                                                          |                                              |                |                                       | Material<br>PA 2200                                       | Nachbearbeitungen<br>Einfärben |
|                                                                          |                                              |                | Bestellen<br>Als Angebot<br>speichern | Anhänge<br>Keine Anhänge vorhanden.<br>Upload Attachments |                                |
| Johannes Klamann 🖍                                                       | Zwischensumme (Netto)<br>54,14 €             | Service k      | ontaktieren Weiter ^                  |                                                           |                                |

## 3. Lieferdetails

#### 3.1 Lieferadresse 🗐 BOSCH = × Bestellung aufgeben Zusammenfassung angeben 242846-Zugstab ISO 527-2-1A\_Typ 1A-1 53,83€ **☆** Startseite Lieferadresse > Versandmethode > Bezahlung HP PA12 53,83 € x 1 🛃 Anfragen Lieferadresse Neue Adresse ZWISCHENSUMME 53,83€ ſ Keine Adressen hinterlegt Angebote Hinterlegen Sie nun bitte Ihre VERSANDKOSTEN -/-🛃 Bestellungen NETTO GESAMT 53,83 € Lieferadresse. INKL. 19.% MWST. 10,23 € ⑦ Hilfe GESAMT 64,06 € Ľ Johannes Klaman K Zurück Geben Sie dafür zunächst alle Lieferadresse bearbeiten nötigen Angaben an und speichern Sie diese. Anrede Vorname Nachname Es können auch mehrere Lieferadressen für weitere Bestel-Adresszeile 1 (Strasse, Hausnummer, Postfach) lungen hinterlegt werden. Adresszeile 2 (optional) Stadt V Bundesland (optional) Postleitzahl Land Firma (optional) USt-IdNr. (Optional) Abteilung (optional) Telefonnummer Speichern Abbrechen < Bestätigen Sie durch "Weiter". BOSCH = × Bestellung aufgeben Zusammenfassung 242846-Zugstab ISO 527-2-1A\_Typ 1A-1 53,83€ ☆ Startseite Lieferadresse > Versandmethode > Bezahlung HP PA12 53,83 € x 1 🛃 Anfragen Lieferadresse Neue Adresse ZWISCHENSUMME 53,83€ E Angebote • Max Mustermann, Musterfirma, Musterstraße 1, 11111 Musterstadt, BW DE VERSANDKOSTEN 25,00€ Bearbeiten 🛃 Bestellungen NETTO GESAMT 78,83 € INKL. 19.% MWST. 14,98 € ⑦ Hilfe GESAMT 93,81 € Johannes Klamar K Zurück Weiter

#### 3.2 Versandmethode

Wählen Sie den Standard-Versand. Weitere Versandoptionen können auf Anfrage bearbeitet werden. Bestätigen Sie Ihre Auswahl durch "Weiter".

|                  | Bestellung aufgeben                                                          | Zusammenfassung                                                                            |
|------------------|------------------------------------------------------------------------------|--------------------------------------------------------------------------------------------|
| Startseite       | Lieferadresse > Versandmethode > Bezahlung                                   | 242846-Zugstab ISO 527-2-1A_Typ 1A-1         53,83 €           HP PA12         53,83 € x 1 |
| Z Anfragen       | Max Mustermann, Musterfirma, Musterstraße 1, 11111 Musterstadt, BW DE BEARBE | ZWISCHENSUMME 53,83 €                                                                      |
| Angebote         |                                                                              | VERSANDKOSTEN 25,00 €                                                                      |
| Bestellungen     | Versandmethode                                                               | NETTO GESAMT 78,83 €                                                                       |
| Hilfe            | Standard-Versandkosten Lieferzeit: 1 - 3 Tage 25,0                           | 00 € INKL. 19.% MWST. 14,98 €                                                              |
|                  |                                                                              | GESAMT 93,81 €                                                                             |
|                  |                                                                              |                                                                                            |
| کا <sup>ر</sup>  |                                                                              |                                                                                            |
|                  |                                                                              |                                                                                            |
|                  |                                                                              |                                                                                            |
|                  |                                                                              |                                                                                            |
|                  |                                                                              |                                                                                            |
|                  |                                                                              |                                                                                            |
|                  |                                                                              |                                                                                            |
|                  |                                                                              |                                                                                            |
|                  |                                                                              |                                                                                            |
|                  |                                                                              |                                                                                            |
|                  |                                                                              |                                                                                            |
|                  |                                                                              |                                                                                            |
| Johannes Klamann | Zurück Weiter                                                                |                                                                                            |

## 4. Zahlungsmethode

| methode. Als Bosch-interner<br>Kunde, haben Sie die Möglich-<br>keit easyRfQ zu verwenden.<br>Hierzu benötigen Sie lediglich<br>die am Ende des Vorgangs ge-<br>nerierte Nummer.   | <ul> <li>Bestellungen</li> <li>Hilfe</li> <li>QUICK LINKS<br/>AGB</li> </ul> | Image: Standard-Versandkosten - 29,75 €       BEARBEITEN         Zusätzliche Informationen                                                                                                    | ZWISCHENSUMME<br>VERSANDKOSTEN<br>NETTO GESAMT<br>INKL 19.% MWST.<br>GESAMT                                                                                                    | 53,83 €<br>25,00 €<br><b>78,83 €</b><br>14,98 €<br>93,81 €          |
|----------------------------------------------------------------------------------------------------|------------------------------------------------------------------------------|----------------------------------------------------------------------------------------------------|----------------------------------------------------------------------------------------------------|---------------------------------------------------------------------|
| 4.2 Lesen & Akzeptieren<br>der AGB<br>Bitte lesen und akzeptieren Sie<br>die Allgemeinen Geschäftsbe-<br>dingungen der grow platform<br>GmbH ,um Ihren Auftrag abzu-<br>schließen. |                                                                              | Version         Version         Version <td< th=""><th>Zusammenfassung         Image: Partial state is the partial state is the part</th><th>×<br/>53,83 €<br/>53,83 €<br/>25,00 €<br/>78,83 €<br/>14,98 €<br/>93,81 €</th></td<> | Zusammenfassung         Image: Partial state is the partial state is the part | ×<br>53,83 €<br>53,83 €<br>25,00 €<br>78,83 €<br>14,98 €<br>93,81 € |

## 4.3 Kostenpflichtig bestellen

Durch Klicken auf "Kostenpflichtig bestellen" werden uns die Daten Ihrer Anfrage übermittelt. Zur rechtsgültigen Bestellung bedarf es noch unserer Auftragsbestätigung.

Als Bosch-interner Kunde können Sie nun die Anfragenummer in easyRfQ übertragen, um ein verbindliches Angebot in Ihr SAP-angebundenes Bestellsystem zu erhalten.

#### 4.4 Bestelldetails

Sie erhalten eine Email mit Ihren Bestelldetails.

|                                       | Bestellung aufgeben                                                                                                    |              | Zusammenfassung                                                |         |
|---------------------------------------|----------------------------------------------------------------------------------------------------|--------------|----------------------------------------------------------------|---------|
| ♪ Startseite                          | Lieferadresse > Versandmethode > Bezahlung                                                                                                    |              | 242846-Zugstab ISO 527-2-1A_Typ 1A-1<br>HP PA12<br>53,83 € x 1 | 53,83 € |
| Anfragen                              | Max Mustermann, Musterfirma, Musterstraße 1, 11111 Musterstadt, BW DE                                                                                                    | BEARBEITEN   | ZWISCHENSUMME                                                  | 53,83 ( |
| Angebote                              | Standard-Versandkosten · 29,75 €                                                                                                    | BEARBEITEN   | VERSANDKOSTEN                                                  | 25,00   |
| Bestellungen                          |                                                                                                    |              | NETTO GESAMT                                                   | 78,83 € |
| ) Hilfe                               | Zusätzliche Informationen                                                                                                    |              | INKL. 19.% MWST.                                               | 14,98   |
|                                       | REFERENZ                                                                                                    |              | GESAMT                                                         | 93,81   |
| ;в [2                                 | Zahlungsmethode         Rechnung         easyRFQ (Bosch Intern)         easyRfQ-Link: https://vie.wallmedien-mall.com/easyRFX_bosch_prod/RfxModule/Requests/D                                         | efault.aspx  |                                                                |         |
|                                       | Rechnungsadresse                                                                                                    | Neue Adresse |                                                                |         |
|                                       | <ul> <li>Wie Lieferadresse:<br/>Max Mustermann, Musterfirma, Musterstraße 1, 11111 Musterstadt, BW DE<br/>Bearbeiten</li> <li>Ich habe die Geschäftsbedingungen gelesen und akzeptiere sie</li> </ul> |              |                                                                |         |
| Johannes Klamann<br>johannes.klamann@ | Zurück Kostenpflichtig bestel                                                                                                    | en           |                                                                |         |

| Vielen Dank für Ihre Bestellung!                                                                                                    |  |
|----------------------------------------------------------------------------------------------------|--|
| Die Produktion wird bald starten. Um Ihnen die beste Qualität zu gewährleisten, werden unsere 3D-Druck                                                                                                    |  |
| Experten Ihren Auftrag vorher begutachten.                                                                                                    |  |
| Sie können den Status Ihrer Bestellung hier verfolgen.                                                                                                    |  |
| Bestelldetails:                                                                                                    |  |
| Bestellt von: Johannes Klamann<br>Angebotsnummer: 242846                                                                                                    |  |
| Stückzahl Artikel Preis                                                                                                    |  |
| 1     242846-Zugstab ISO 527-2-1A_Typ 1A-1 Herunterladen ( <u>Original Datei</u>   <u>optimierte Datei</u> )       1     Material: Kunststoff > Thermoplast (HP PA12)       Dimensionen (4.00 x 170.00 x 20.00)     53,83 €       Einzelpreis: 53,83 € x 1 |  |
| Zwischensumme: 53,83 €                                                                                                    |  |
| Versand: 25,00 €                                                                                                    |  |
| Nettopreis: 78,83 €                                                                                                    |  |
| 19,00% MwST: 14,98 €                                                                                                    |  |
| Gesamt: 93,81€                                                                                                    |  |
|                                                                                                    |  |
|                                                                                                    |  |